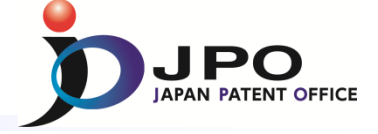

1

# Utilization of JPO's examination results by J-PlatPat

Oct. 2021 Japan Patent Office

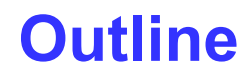

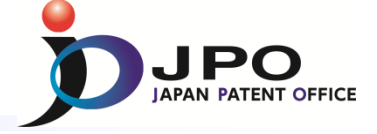

# 1. How to get ...

- 1. JPO's examination results
- 2. Citation information (JPO and Other countries)
- 3. Original & English translated pdf files (JPO and Other countries)

# 2. How to read ...

- 1. Notice of Reasons for Refusal
- 2. Other documents
  - Search report by search organization
  - Written Amendment
  - Decision to Grant a Patent or Decision of Refusal

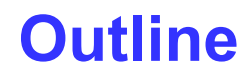

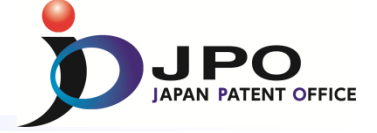

# 1. How to get ...

- 1. JPO's examination results
- 2. Citation information (JPO and Other countries)
- 3. Original & English translated pdf files (JPO and Other countries)

# 2. How to read ...

- 1. Notice of Reasons for Refusal
- 2. Other documents
  - Search report by search organization
  - Written Amendment
  - Decision to Grant a Patent or Decision of Refusal

## 1. How to get ...

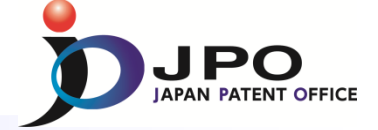

🕨 Help

## User Interface of the OPD URL: https://www.j-platpat.inpit.go.jp/p0000

Q Patent/Utility Model Number Search/OPD

If you select a document, you can retrieve various publications including patents/utility models, foreign documents, and non-patent documents (journals of technical disclosure).

If you select OPD retrieval, you can view application information and examination information (dossier information) at patent offices around the world.

Select an issued country/region/issued organization and type, and enter a number.

| Input type               |                 |                                  |                                                          |  |
|--------------------------|-----------------|----------------------------------|----------------------------------------------------------|--|
| Number                   | Searches are pe | erformed only for the numbers er | ntered.                                                  |  |
| O DOCDB                  | Searches are pe | erformed only for the numbers er | ntered. Include a country/region code for each number. 🔋 |  |
| Publication country/regi | on/office       | Number type                      | 2 Number                                                 |  |
| Japan (JP)               | ~ 5             | Patent application number        | ~ C 2016-512345                                          |  |
|                          |                 | 3 Q Search                       | Clear                                                    |  |
| ① Select "               | OPD Ret         | rieval"                          |                                                          |  |

- (2) Input "Patent application number" (e.g. 2016-512345)
- ③ Click "Search" ‼

## Search result list

#### Q One Portal Dossier (OPD) Search

You can view application and examination information (dossier information) at patent offices around the world by document number.

| Search crite          | ria             | Number of family do      | cuments | Document group | ALL                    |                   |                      | ~             |          |                                                                |
|-----------------------|-----------------|--------------------------|---------|----------------|------------------------|-------------------|----------------------|---------------|----------|----------------------------------------------------------------|
| Application nur       | mber            |                          | 10      |                |                        |                   |                      |               |          |                                                                |
| JP.201651234          | JP.2016512345.A |                          | 10      |                |                        |                   |                      |               |          |                                                                |
| Expand Document Infor | mation          | Collapse Document Inform | ation   |                |                        | Display All Class | sification/Citation  | Information   | [] [] [] | CSV Output of Family List                                      |
| Country/region code   | Applica         | ation number 🔺           | Filing  | date 🔺         | Publicatio             | on number         | Registratio          | n number      |          | Options                                                        |
|                       |                 |                          |         |                |                        |                   |                      |               |          | 🗅 Details                                                      |
| qL                    | JP.2            | JP.2016512345.A          |         | 06,2014        | <u>JP.2016519138.A</u> |                   | <u>JP.6487419.B2</u> |               |          | Classification/Citation<br>Information<br>Expand Document List |
| EP                    | EP              | EP.13305592.A            |         | 06,2013        | <u>EP.280</u>          | <u>1369.A1</u>    | -                    |               |          | Classification/Citation<br>Information<br>Expand Document List |
| EP                    | EP              | EP.14723045.A            |         | 06,2014        | <u>EP.299</u>          | <u>4157.A1</u>    | <u>EP.2994</u>       | <u>167.B1</u> |          | Classification/Citation<br>Information<br>Expand Document List |
| US                    | US.20           | 01414787483.A            | Мау     | 06,2014        | <u>US.2016</u> 1       | 13996.A1          | <u>US./884</u>       | 088.B2        |          | Classification/Citation<br>Information<br>Expand Document List |

Click "Details" to get JPO's examination results !!

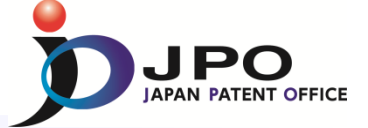

🕨 Help

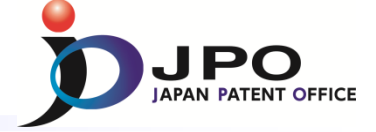

## **Details in JPO's examination**

History Records Application Information Registration Information

Display format 🔘 Display by Category 🔘 Display by Date

| Examination Records                                                                                                    | Close                                                                          |
|----------------------------------------------------------------------------------------------------|--------------------------------------------------------------------------------|
| National Entry Form                                                                                                    | Nov.06,2015                                                                    |
| Submission of Translation of International Application         Description         Sequence Listing         Scope of Claims         Abstract         Drawings | Jan.06,2016                                                                    |
| Submission of evidence                                                                                                    | Jan.20,2016                                                                    |
| Notification of Determination of Application Number                                                                                                    | Apr.19,2016                                                                    |
| Notification of Determination of Application Number                                                                                                    | Apr.19,2016                                                                    |
| Request for Examination                                                                                                    | Apr.21,2017                                                                    |
| Notice of Reasons for Refusal                                                                                                    | Provision code of reasons for refusal (27 Article 29 + Article 36) Feb.20,2018 |
| Request for Extension of Time Limits                                                                                                    | May 21,2018                                                                    |
| Written correction of mistranslation                                                                                                    | Jul.20,2018 🗡                                                                  |
| Written Opinion                                                                                                    | Jul.20,2018                                                                    |
| Notice of Reasons for Refusal                                                                                                    | Provision code of reasons for refusal (27 Article 29 + Article 36) Oct.02,2018 |
| Request for Extension of Time Limits                                                                                                    | Dec.13,2018                                                                    |
| Written amendment                                                                                                    | Dec.18,2018                                                                    |
| Written Opinion                                                                                                    | Dec.18,2018                                                                    |
| Decision to Grant a Patent                                                                                                    | Jan.29,2019                                                                    |
| Registration fee payment                                                                                                    | Feb.21,2019                                                                    |

 Registration Records
 Open

 Pct International Application Records, Etc.
 Open

### **Examination results**

Applicant's Action Applications documents Request for Examination

#### **Examiner's 1st Office Action**

Notice of Reasons for Refusal

#### **Applicant's 1st Response**

Written amendment Written Opinion

#### Examiner's 2nd Office Action

Notice of Reasons for Refusal

#### **Applicant's 2nd Response**

Written amendment Written Opinion

#### **Final Decision**

Decision to Grant a Patent or Decision of Refusal

## Search result list

#### Q One Portal Dossier (OPD) Search

You can view application and examination information (dossier information) at patent offices around the world by document number.

| Search crite          | ria             | Number of family documents |        | Document group | ALL                     |                      | ~                       |                                                                |
|-----------------------|-----------------|----------------------------|--------|----------------|-------------------------|----------------------|-------------------------|----------------------------------------------------------------|
| Application nu        | mber            |                            | 10     |                |                         |                      |                         |                                                                |
| JP.201651234          | JP.2016512345.A |                            | 10     |                |                         |                      |                         |                                                                |
| Expand Document Infor | mation          | Collapse Document Inforn   | nation |                | Display All Clas        | sification/Citation  | Information             | CSV Output of Family List                                      |
| Country/region code   | Applica         | ation number 🔺             | Filing | g date 🔺       | Publication number      | Registratio          | n number                | Options                                                        |
|                       |                 |                            |        |                |                         |                      |                         | Details                                                        |
| JP JP.201             |                 | 016512345.A M              |        | 06,2014        | <u>JP.2016519138.A</u>  | <u>JP.6487419.B2</u> | Classification/Citation |                                                                |
|                       |                 |                            |        |                |                         |                      |                         | Expand Document List                                           |
| EP                    | EP              | .13305592.A                | Мау    | 06,2013        | EP.2801369.A1           | -                    |                         | Classification/Citation<br>Information                         |
| EP                    | EP              | EP.14723045.A              |        | 06,2014        | <u>EP.2994157.A1</u>    | <u>EP.299</u>        | <u>157.B1</u>           | Classification/Citation<br>Information<br>Expand Document List |
| US                    | US.20           | IS.201414787483.A May      |        | 06,2014        | <u>US.2016113996.A1</u> | <u>JS.9884</u>       | 088.B2                  | Classification/Citation<br>Information                         |

Click "Classification/Citation Information" to get JPO's citation information !!

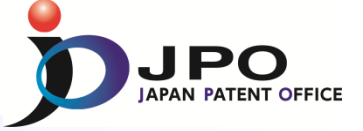

🕨 Help

Classification Information

IPC

A01K67/027(2006.01)

A61K38/00(2006.01)

A61K38/17(2006.01)

A61K45/00(2006.01)

A61P25/04(2006.01)

A61P29/00(2006.01)

A61P43/00(2006.01)

C07K14/52(2006.01)

C12N15/09(2006.01)

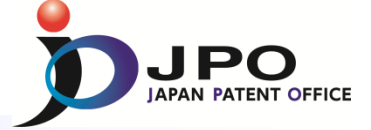

|                                    |                                                | Expan                   | d Classifications      | Collapse Classifications              | Expand Citations                       | Collapse Citation                        |
|------------------------------------|------------------------------------------------|-------------------------|------------------------|---------------------------------------|----------------------------------------|------------------------------------------|
| Selected family : JP.2             | 2016512345.A                                   |                         |                        |                                       |                                        |                                          |
| Country/region code                | Application number                             | Filing date             |                        | Publication number                    | Registra                               | tion number                              |
| JP                                 | JP.2016512345.A                                | May 06,2014             |                        | JP.2016519138.A                       | JP.64                                  | 37419.B2                                 |
| Classification Inform              | nation                                         |                         |                        |                                       | CI                                     | Open –                                   |
| Classification Inform              | nation                                         |                         |                        |                                       | CI                                     | Open +<br>i <b>ck this bu</b><br>Open +  |
| Classification Inform<br>Citations | nation                                         |                         |                        |                                       | CI                                     | Open +<br>ICK this bu<br>Open +          |
| Classification Inform              | nation                                         | (► Heb)                 | Intownst               | ional Datast O                        | Cl                                     | Open +                                   |
| Classification Inform<br>Citations | Expand Classifications Collapse Classification | ► Tells                 | Internat               | ional Patent C                        | CI<br>lassification                    | Open +<br>ick this bu<br>Open +<br>(IPC) |
| Classification Inform<br>Citations | Expand Classifications Collapse Classification | Data Collapse Citations | Internat<br>Internatio | ional Patent C<br>onally-unified clas | CI<br>lassification<br>ssification sys | Open +<br>ick this bu<br>Open +<br>(IPC) |

Close

FI

FI

FI

FI

FI

FI

FI

FI

FI

Publication country/region/office

A61K 37/02

A61P 29/00

A61K 38/00

A61K 38/08

A61K 38/10

A61K 38/16

A61K 38/17

C12N 15/19

A01K 67/027

Publication country/region /office Internal patent classification system in each country/region/office

e.g.) FI, F-term, CPC

A means when

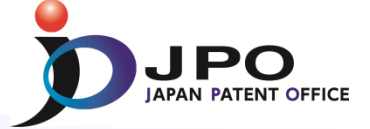

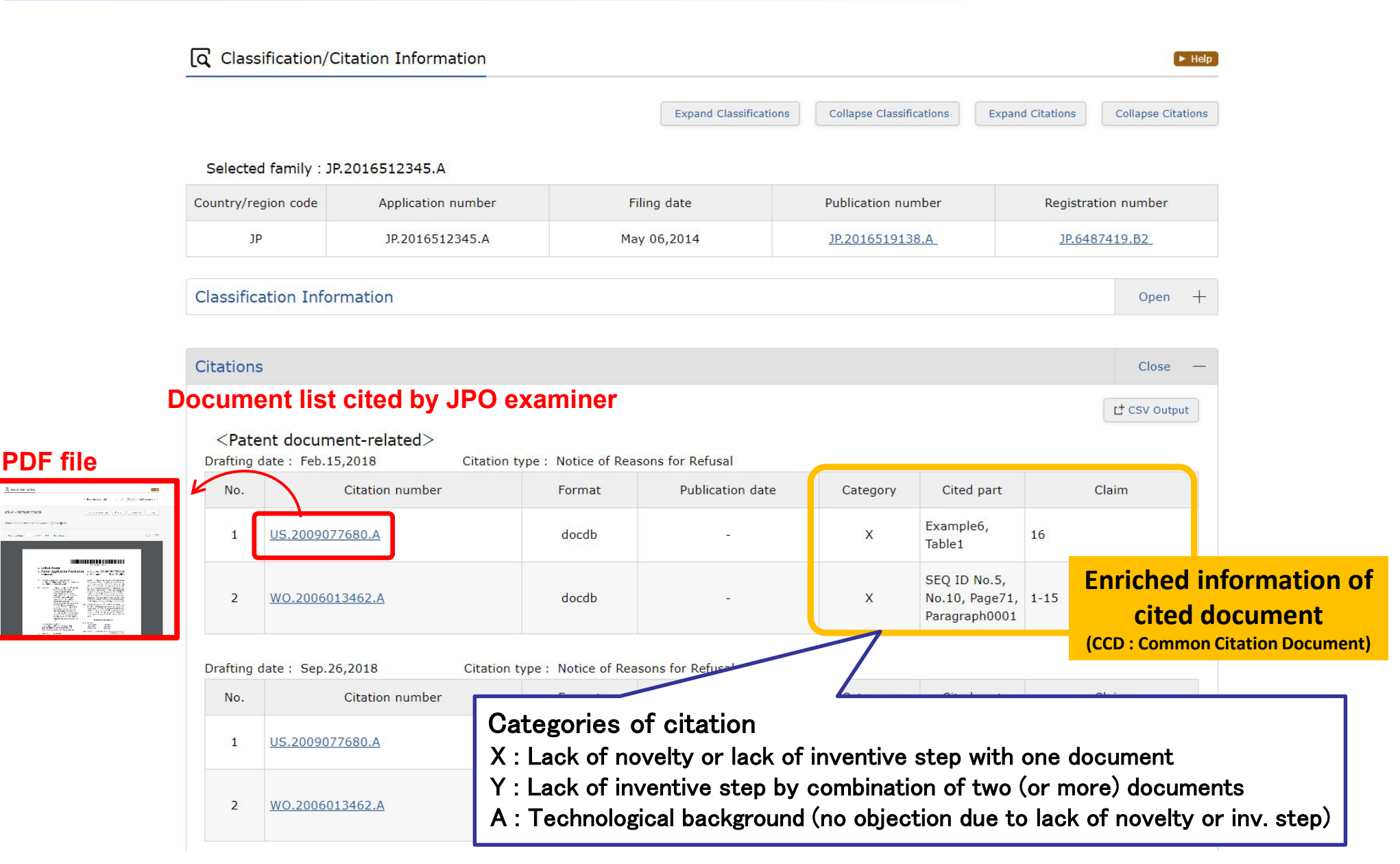

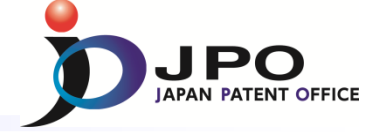

## Search result list

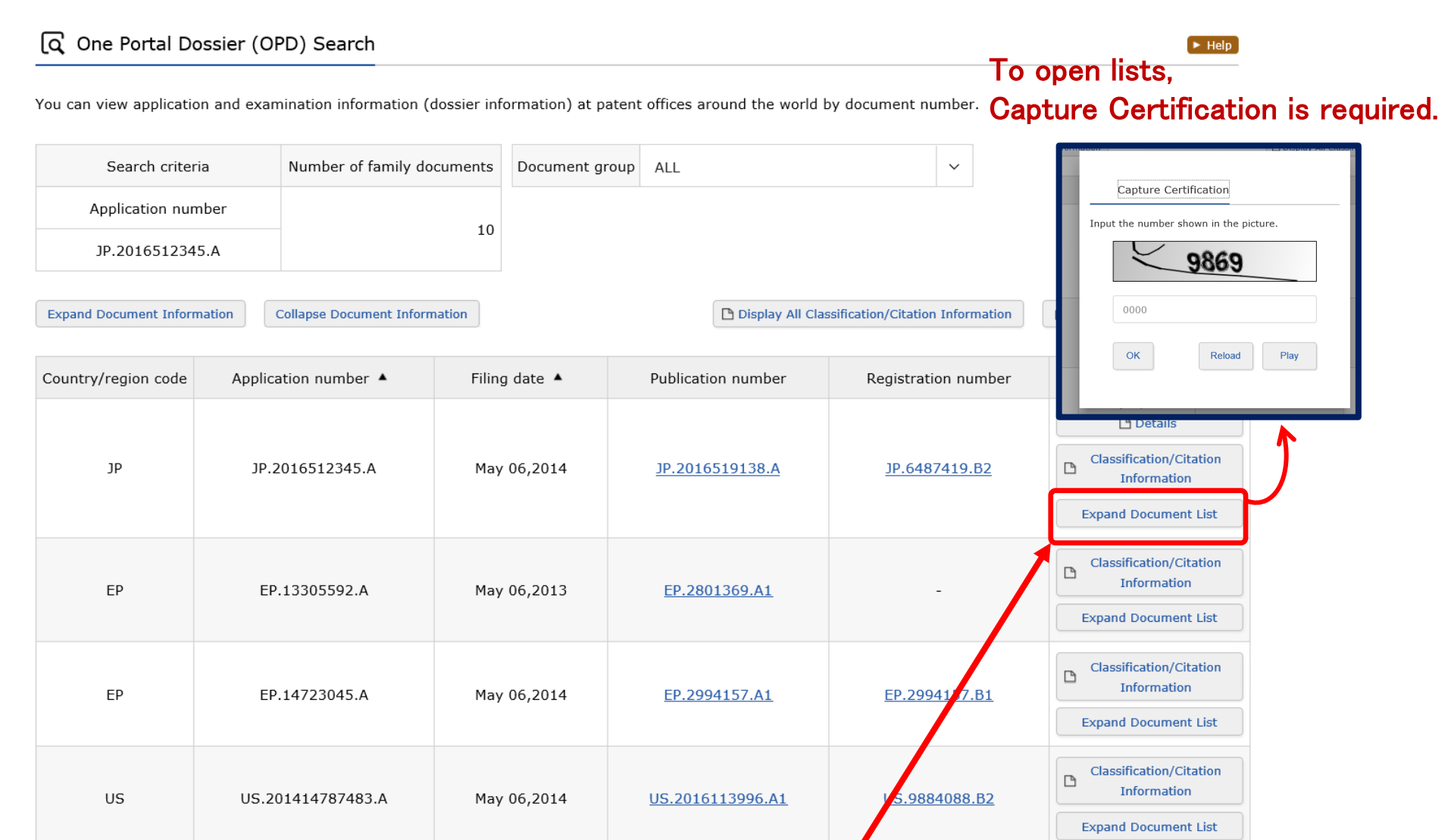

Click "Expand Document list" to get Original & English translated pdf files !!

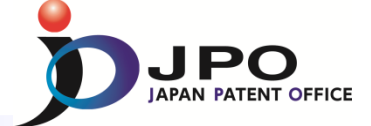

## 1-3. How to get Original & English translated pdf files

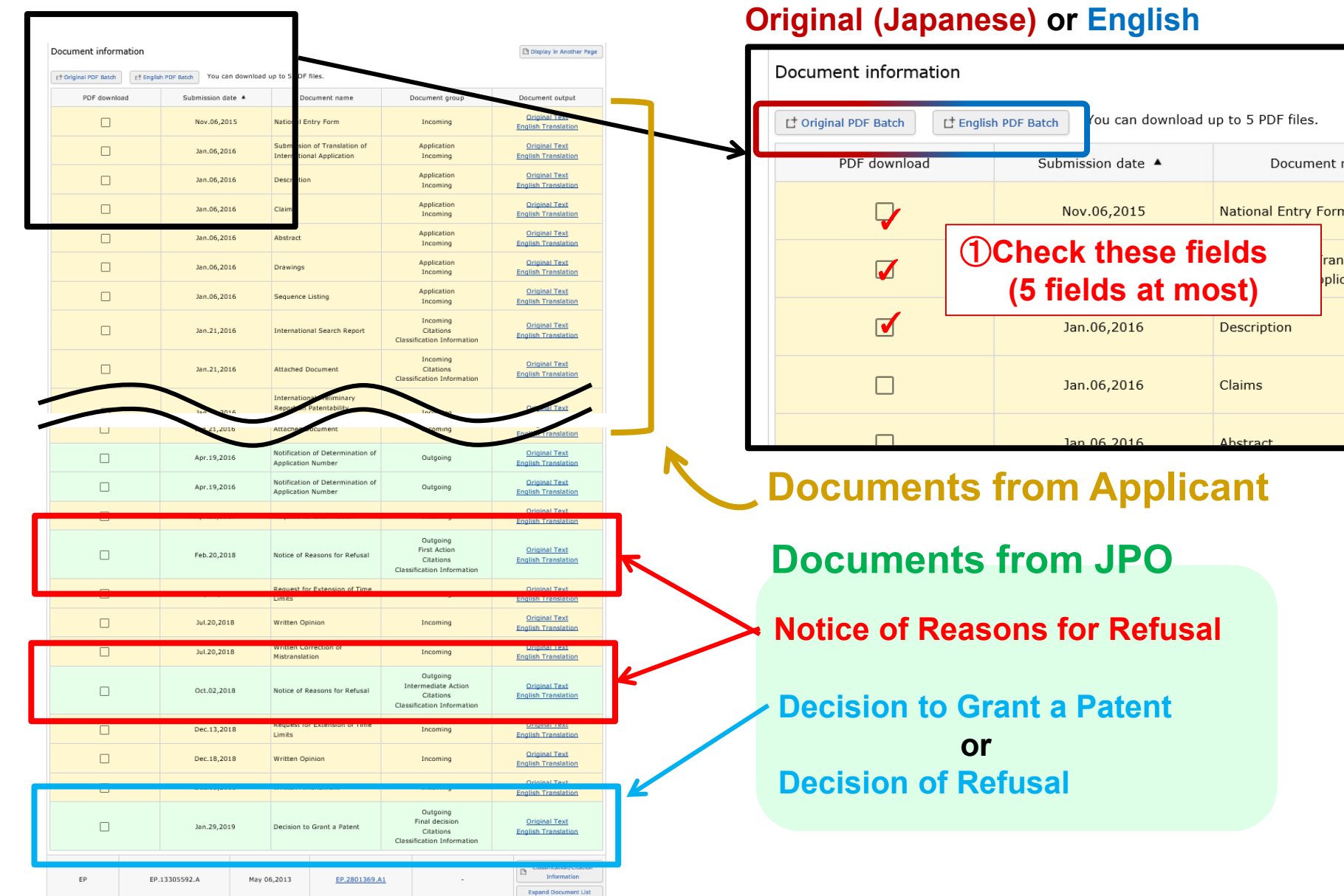

**(2)**Click either of these buttons

## **Document information list**

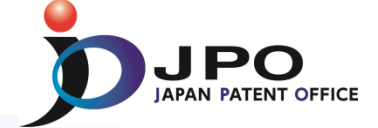

## **Document information list**

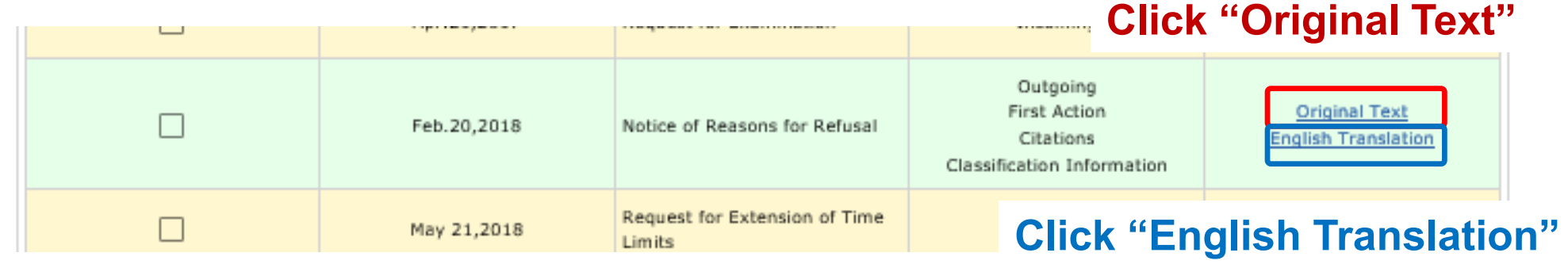

## **Original (Japanese)**

| ିର୍ Original Docur                     | ment                                                      |                                                                                                    | ► He    |
|----------------------------------------|-----------------------------------------------------------|----------------------------------------------------------------------------------------------------|---------|
| Application numbe<br>Submission date : | r : JP.2016512345.A<br>Feb.20,2018                        | Document name : Notice of Reasons for Refusal                                                                      |         |
| □ ዖ ★ ₹                                | 1 / 5                                                     | - + 自然イ→ム :                                                                                                    | ⊖ B K × |
|                                        |                                                           |                                                                                                    |         |
|                                        |                                                           | P.1<br>拒絶理由通知書                                                                                                    |         |
|                                        | 特許出願の番号<br>起案日<br>特許庁審査官<br>特許出願人代理人<br>適田冬立              | 特顧2016-512345<br>平成30年 2月15日<br>高橋 樹理 4498 4C00<br>特許業務法人 津国 様<br>第298年17 第208年17 第368                             |         |
|                                        | この出願は、次の理由<br>ありましたら、この通知<br>さい。                          | 第二の未弟すみ、第二の未弟とみ、第0の本<br>自によって拒絶をすべきものです。これについて意見が<br>口書の発送の日から3か月以内に意見書を提出してくだ                                     |         |
|                                        |                                                           | 理由                                                                                                    |         |
|                                        | 1. (新規性)この出題<br>は外国において、頒布さ<br>通じて公衆に利用可能と<br>該当し、特許を受けるこ | 頁の下記の請求項に係る発明は、その出願前に日本国内又<br>された下記の刊行物に記載された発明又は電気通信回線を<br>こなった発明であるから、特許法第29条第1項第3号に<br>ことができない。                 |         |
|                                        | 2. (進歩性)この出願<br>は外国において、頒布さ<br>通じて公衆に利用可能と                | 順の下記の請求項に係る発明は、その出願前に日本国内又<br>された下記の刊行物に記載された発明又は電気通信回線を<br>こなった発明に基いて、その出願前にその発明の属する技<br>い読まままでは同じたの知りたことしてきたし、つて |         |
|                                        |                                                           |                                                                                                    |         |

## **English translation**

| বি Original Doc                                                            | ument                                                                                                    |                                                                                                    | ► Help |
|----------------------------------------------------------------------------|----------------------------------------------------------------------------------------------------|----------------------------------------------------------------------------------------------------|--------|
| Application numb<br>Submission date                                        | per : JP.2016512345.A<br>: Feb.20,2018                                                                                   | Document name : Notice of Reasons for Refusal                                                                                                    |        |
| Disclaimer:<br>This English translatio<br>The JPO, the INPIT, ar<br>Notes: | on is produced by machine transl<br>nd those who drafted this docum                                                      | ation and may contain errors.<br>ent in the original language are not responsible for the result of the translation.                                                                                                    |        |
| 1. Untranslatable wor                                                      | ds are replaced with asterisks (*                                                                                        | ***).                                                                                                    |        |
| 2. Texts in the figures                                                    | are not translated and shown a                                                                                           | is it is.                                                                                                    |        |
|                                                                            |                                                                                                    |                                                                                                    |        |
|                                                                            | NOTICE OF KEASONS FOR                                                                                                    | KETUSAI                                                                                                    |        |
|                                                                            | Application number: Ja<br>Date of Drafting: Heis<br>Patent examiner: TAKAF<br>Representative/Applica                     | apanese Patent Application No. 2016-512345<br>sei 30(2018) February 15<br>IASHI, Juri 4498 4COO<br>int: TSUKUNI & ASSOCIATES                                                                                                    |        |
|                                                                            | This application shoul                                                                                                   | le first item of Article 29, Article 29(2), Article 30                                                                                                    |        |
|                                                                            | has any opinion(s) age<br>months from the date                                                                           | inst the reason, a written opinion should be submitted within 3<br>on which this notification was dispatched.                                                                                                    |        |
|                                                                            | Reason                                                                                                    |                                                                                                    |        |
|                                                                            | <ol> <li>(Novelty) The claim<br/>application shall not<br/>29 (1)(iii) for the re-<br/>identical with the inv</li> </ol> | med invention(s) in the each claim listed below of this patent<br>be granted a patent under the provision of Patent Act Article<br>asson that the claimed invention(s) has/have been deemed to be<br>rention(s) described in the distributed publication(s) listed | ×      |